# CONFIGURAÇÃO GERAL E APLICAÇÃO

# QUAIS SÃO OS TELEFONES COMPATÍVEIS COM O MEU RELÓGIO INTELIGENTE?

Wear OS by Google funciona em smartphones com Android 4.4 e superior (exceto a edição Go) ou com iOS 9.3 e superior. As funcionalidades suportadas poderão variar entre plataformas e países. Todos os dispositivos têm Bluetooth(R) com uma transferência de dados melhorada de 4.1 Baixa Potência.

# COMO FAÇO DOWNLOAD DA APLICAÇÃO WEAR OS BY GOOGLE™?

iOS: Vá à App Store® e selecione Procurar no menu inferior. Escreva "Wear OS by Google" na barra de pesquisa, selecione a Aplicação Wear OS by Google, e toque em Obter. Espere que a aplicação seja descarregada para o seu telefone.

ANDROID: Vá à loja Google Play™, escreva Wear OS by Google na barra de pesquisa, selecione a Aplicação Wear OS by Google, e toque em Instalar. Espere que a aplicação seja descarregada para o seu telefone.

# COMO É QUE PROCEDO ÀS DEFINIÇÕES DO MEU RELÓGIO INTELIGENTE?

Para definir o seu relógio inteligente, consulte o Guia de Iniciação Rápida que acompanhava o seu relógio inteligente ou siga estes passos:

Ligue o seu relógio inteligente ao carregador colocando-o na parte detrás do relógio inteligente. Os ímanes do carregador irão mantê-lo no lugar.

No seu telefone faça o download e instale a aplicação Wear OS by Google da App Store ou Google Play.

Abra a aplicação no seu dispositivo e siga as instruções para emparelhar o seu relógio inteligente.

Ligue o carregador incluído a uma saída USB.

# COMO É QUE CARREGO O MEU RELÓGIO INTELIGENTE?

Certifique-se de que o relógio inteligente se encontra carregado antes de o ligar. Pressione e mantenha o botão do centro durante, pelo menos, três segundos. O relógio inteligente irá também carregar quando estiver ligado ao carregador.

# COMO É QUE DESLIGO O MEU RELÓGIO INTELIGENTE?

Se a apresentação estiver desligada (o relógio está a hibernar mas ainda assim ligado), siga estes passos:

Pressione o botão do centro para ligar a apresentação.

Pressione o botão do centro para entrar no menu da aplicação.

Deslize e toque em Definições.

Toque em Sistema.

Deslize para cima e toque em Desligar.

Toque na marca de verificação para confirmar.

Se a apresentação estiver ligada, siga estes passos:

Pressione o botão do centro para entrar no menu da aplicação. Deslize e toque em Definições. Toque em Sistema. Deslize para cima e toque em Desligar. Toque na marca de verificação para confirmar.

# COMO É QUE REDEFINO O MEU RELÓGIO INTELIGENTE PARA AS DEFINIÇÕES DE FÁBRICA?

Ao redefinir o seu relógio para as definições de fábrica irá apagar todos os dados armazenados no relógio inteligente. Estes dados não podem ser restaurados. Os dados incluem as suas notificações e cartões ativos, dados de fitness, quaisquer aplicações de terceiros instaladas e quaisquer dados que tenham guardado, definições de sistema e preferências. Contudo, os dados guardados na sua Conta do Google não serão afetados. Ao redefinir o seu relógio não irá redefinir o seu telefone ou tablet para as definições de origem.

Para repor as definições de origem, siga os seguintes passos:

Pressione o botão do centro para ligar a apresentação.

Pressione o botão do centro para entrar no menu da aplicação.

Deslize e toque em Definições.

Toque em Sistema.

Toque em Desligar e Redefinir.

Toque na marca de verificação para confirmar.

Após ter redefinido o seu relógio para as definições de origem, irá necessitar de emparelhar o seu relógio inteligente com o seu telefone novamente.

# QUAL A DISTÂNCIA DE ALCANCE DE LIGAÇÃO ENTRE O MEU RELÓGIO INTELIGENTE E O MEU TELEFONE?

A variação da ligação wireless Bluetooth entre o seu telefone e o seu relógio inteligente pode variar muito dependendo do ambiente. Em geral, deve ter pelo menos 10 metros (ou 30 pés) de ligação. O seu relógio inteligente pode utilizar a rede Wi-Fi da sua casa para conetividade em quaisquer áreas cobertas pela rede da sua casa.

# COMO DESINSTALO A APLICAÇÃO WEAR OS BY GOOGLE?

iOS: No telefone, pressione longamente a Aplicação Wear OS by Google até que os ícones do ecrã inicial estremeçam e apareça um "X" a vermelho. Clique no "X" a vermelho da Aplicação Wear OS by Google para removê-la.

ANDROID: Estes passos específicos podem variar dependendo do fabricante do seu telefone. De forma geral, entre no menu de Definições, selecione Aplicações ou Gestor de Aplicações, clique em Wear OS by Google e selecione Desinstalar

# SOU NOVO A USAR A WEAR OS BY GOOGLE. COMO UTILIZO?

Aqui estão respostas a algumas questões que poderá ter acerca da Wear OS by Google no seu novo relógio inteligente.

Clique aqui para saber mais informações.

# QUAIS SÃO AS DICAS E ORIENTAÇÕES PARA USAR A WEAR OS BY GOOGLE NO MEU NOVO RELÓGIO INTELIGENTE?

Aqui estão algumas dicas e orientações para usar a Wear OS by Google no seu relógio inteligente.

# Clique aqui para saber mais informações.

# COMO É QUE LIGO O RELÓGIO INTELIGENTE AO WI-FI?

Se o seu relógio estiver emparelhado com um telefone Android e tiver Wi-Fi, o seu relógio pode automaticamente ligar-se a redes Wi-Fi guardadas quando perde a ligação Bluetooth com o seu telefone. Isto permite que o seu relógio e telefone fiquem sincronizados automaticamente em qualquer distância na Internet. Desta forma pode receber notificações e utilizar a pesquisa por voz no seu relógio na sua casa e trabalho mesmo quando deixar o seu telefone noutra divisão da casa.

Pressione o botão do centro para ligar a apresentação.

Pressione botão do centro para entrar no menu da aplicação.

Deslize e toque em Definições.

Toque em Conetividade

Toque em Wi-Fi.

Toque em Wi-Fi off, para ligá-lo. Quando ligado, o Wi-Fi deveria dizer Automático. Se o Wi-Fi estiver definido para o Automático, o seu relógio irá ligar-se automaticamente a qualquer rede conhecida disponível quando não tiver uma ligação Bluetooth ao seu telefone.

Toque em Adicionar rede.

Deslize para encontrar a sua rede e toque.

Ligue o telefone e inicie a aplicação Wear OS by Google.

Toque em Introduzir no telefone para concluir a entrada da palavra-passe Introduza a palavra-passe no telefone.

# COMO ATUALIZO O WEAR OS BY GOOGLE ATRAVÉS DA GOOGLE PLAY STORE?

Pode verificar atualizações e transferi-las através da Play Store no seu smartwatch.

- Verifique se o seu smartwatch está conectado ao Wi-Fi ou 3G.
- Aceda ao menu da app no seu smartwatch e abra a Play Store.
- Encontre e toque no Wear OS by Google
- Na página de detalhes, toque em Atualizar. Se não vir Atualizar, o Wear OS by Google está atualizado.

#### **EMPARELHAR/SINCRONIZAR**

# COMO É QUE EMPARELHO O MEU RELÓGIO INTELIGENTE COM O MEU TELEFONE?

Para emparelhar o seu relógio inteligente, siga estes passos: iOS

Na Aplicação Wear OS by Google do seu telefone irá ver uma lista dos dispositivos mais próximos. Pode verificar o nome do seu relógio no seu ecrã.

Antes de iniciar, certifique-se de que o seu relógio se encontra a carregar.

Selecione o idioma e deslize para baixo para ver a identidade.

No seu telefone, toque no nome do seu relógio. Se o seu telefone já se encontrar emparelhado com outro relógio, não irá ver um código de emparelhamento. Em vez disso, toque em Emparelhar com um Novo Dispositivo Compatível e continue os seguintes passos.

No seu relógio, irá ver um código de emparelhamento.

No seu telefone, deverá ver o mesmo código de emparelhamento presente no seu relógio. Toque então em Emparelhar. Irá ver uma mensagem de confirmação uma vez que o seu relógio esteja emparelhado. Isto pode levar alguns minutos.

No seu telefone siga as instruções do ecrã para ativar as notificações, localização e acesso ao calendário do relógio.

Se está a emparelhar o seu relógio após uma reposição de fábrica, precisa de abrir a Aplicação Wear OS by Google no seu telefone. Então, toque no ícone do menu, selecione Emparelhar Com Novo Relógio e continue os passos acima.

Nota: O seu relógio pode instalar automaticamente uma atualização e reiniciar após estar emparelhado com o seu telefone. Se começar a fazer download de uma atualização mantenha o telefone perto do seu relógio e certifique-se de que o seu relógio se encontra a carregar até ao fim da atualização.

#### ANDROID

Na Aplicação Wear OS by Google do seu telefone irá ver uma lista dos dispositivos mais próximos. Pode verificar o nome do seu relógio no seu ecrã. Toque no nome do seu relógio.

Irá ver um código de emparelhamento no seu telefone e relógio. Certifique-se de que os códigos combinam. Se o seu telefone já se encontrar emparelhado com outro relógio, não irá ver um código de emparelhamento. Em vez disso, toque no triângulo perto do nome do relógio no canto superior esquerdo. Toque então em Emparelhar com um Novo Dispositivo Compatível e continue os seguintes passos:

Toque em Emparelhar no seu telefone. Irá ver uma mensagem de confirmação uma vez que o seu relógio esteja emparelhado. Isto pode levar alguns minutos, seja paciente. No seu telefone toque em Ativar Notificações.

Toque na caixa de verificação perto da Wear OS by Google para permitir que o seu relógio mostre as notificações de aplicações diferentes no seu telefone.

Nota: O seu relógio pode instalar automaticamente uma atualização e reiniciar após estar emparelhado com o seu telefone.

# PORQUE É QUE NÃO CONSIGO EMPARELHAR O MEU RELÓGIO INTELIGENTE COM O MEU TELEFONE?

Certifique-se de que o seu relógio inteligente se encontra carregado e o Bluetooth está ligado no seu telefone. Abra a Aplicação Wear OS by Google e siga as instruções no ecrã para emparelhar o seu relógio. Se houver uma falha de ligação, verifique o menu do Bluetooth no seu telefone. Se vir o relógio inteligente na lista do dispositivo, removao. Inicie a Aplicação Wear OS by Google e repita o processo de emparelhamento.

Se os problemas ainda persistirem, <u>clique aqui para obter dicas de despiste de</u> problemas.

# COMO EMPARELHO UM NOVO RELÓGIO INTELIGENTE COM O MEU TELEFONE?

iOS: Na Aplicação Wear OS by Google, toque em Emparelhar com um novo dispositivo compatível e siga as instruções no ecrã.

ANDROID: Na Aplicação Wear OS by Google, toque em Emparelhar com um novo relógio inteligente e siga as instruções no ecrã.

# COMO DESEMPARELHO O MEU RELÓGIO INTELIGENTE A PARTIR DO MEU TELEFONE?

iOS: Pode desemparelhar o seu relógio fazendo uma Reposição de Fábrica no menu de Definições do seu relógio. Para instruções sobre como fazer uma reposição de fábrica vá a "COMO REDEFINO O MEU RELÓGIO INTELIGENTE PARA AS DEFINIÇÕES DE FÁBRICA?"

ANDROID: Pode desemparelhar o seu relógio selecionando o seu relógio a partir do menu de Definições na Aplicação Wear OS by Google do seu telefone. Uma vez que tenha selecionado o seu relógio toque no botão Desemparelhar Relógio na parte inferior do ecrã

# COMO POSSO EMPARELHAR NOVAMENTE O MESMO RELÓGIO INTELIGENTE COM A APLICAÇÃO?

iOS: Na Aplicação Wear OS by Google, toque em Emparelhar com um novo dispositivo compatível e siga as instruções no ecrã.

ANDROID: Na Aplicação Wear OS by Google, toque em Emparelhar com um novo relógio inteligente e siga as instruções no ecrã.

# QUANTOS RELÓGIOS INTELIGENTES POSSO EMPARELHAR COM A APLICAÇÃO DE CADA VEZ?

iOS: Só pode emparelhar um relógio de cada vez com a aplicação. ANDROID: Pode emparelhar múltiplos relógios em simultâneo com a aplicação.

# **CARACTERÍSTICAS**

## COMO FUNCIONAM OS BOTÕES DE INÍCIO DO MEU RELÓGIO INTELIGENTE?

Se o seu modelo tiver três botões de início, o botão de início superior inicia a aplicação da marca e o botão de início inferior inicia a loja Google Play.

#### COMO É QUE A WEAR OS BY GOOGLE FUNCIONA COM O IPHONE?

Aqui estão algumas coisas que a Wear OS by Google para iPhone pode fazer por si. RECEBER NOTIFICAÇÕES Veja as notificações do seu telefone no seu relógio para o seguinte: Mensagens Chamadas telefónicas Emails Eventos do calendário Aplicações O seu relógio utiliza as definições de notificações no seu telefone. Se tiver as notificações ativadas poderá ler as mensagens no seu relógio.

#### Clique aqui para saber mais sobre ler e responder para o seu Gmail.

## INFORMAÇÃO NUM PISCAR DE OLHOS

A informação de que necessitar irá aparecer convenientemente como cartões no seu relógio a partir do Google Now. Pode navegar pelos cartões, ver mais detalhes e anular cartões quando já não precisar. Ver o seu horário Localizar pacotes Obter informação de tráfego Verificar as suas reservas de voos ou hotéis Consultar a meteorologia

#### Clique aqui para saber mais informações.

#### FAZER QUESTÕES E TAREFAS DIÁRIAS

Pode pesquisar e fazer uma variedade de tarefas no seu relógio usando apenas a sua voz. Carregue longamente no botão central para iniciar o Assistente Google e faça questões ou cumpra tarefas. Traduzir palavras ou frases Verificar stocks Resolver problemas de matemática Converter entre unidades Encontrar um local ou empresa

Clique aqui para saber mais informações.

ESTEJA EM FORMA

Meça o seu progresso e permaneça motivado com trajetos de fitness criados. Registe um passeio a pé, corrida, ou bicicleta Veja quantos passos dá a cada dia Defina objetivos para os passos

Clique aqui para saber mais informações.

## COMO É QUE A WEAR OS BY GOOGLE FUNCIONA COM TELEFONES ANDROID?

Aqui estão algumas coisas que a Wear OS by Google para Android pode fazer por si. RECEBER NOTIFICAÇÕES Veja as notificações do seu telefone no seu relógio para o seguinte: Chamadas telefónicas Mensagens E-mails Eventos do calendário Aplicações O seu relógio utiliza as definições de notificações no seu telefone. Se tiver as notificações ativadas poderá ler e responder às mensagens no seu relógio.

#### Clique aqui para saber mais sobre ler e responder às mensagens.

#### VER INFORMAÇÕES NUM PISCAR DE OLHOS

A informação de que necessitar irá aparecer convenientemente como cartões no seu relógio a partir do Google Now. Pode navegar pelos cartões, ver mais detalhes e anular cartões quando já não precisar. Ver o seu horário Localizar pacotes Obter informação de tráfego Verificar as suas reservas de voos ou hotéis Consultar a meteorologia

Clique aqui para saber mais informações.

#### FAZER QUESTÕES E TAREFAS DIÁRIAS

Pode pesquisar e fazer uma variedade de tarefas no seu relógio usando apenas a sua voz. Carregue longamente no botão do centro para iniciar o Assistente Google e faça questões ou cumpra tarefas.

Traduzir palavras ou frases

Verificar stocks

Resolver problemas de matemática

Converter entre unidades

Encontrar um local ou empresa

Clique aqui para saber mais informações.

VIAGEM Obtenha navegação detalhada Encontre um local ou empresa Encontre informações de empresas Verifique as suas reservas de voos ou hotéis

Clique aqui para saber mais informações.

ESTEJA EM FORMA Meça o seu progresso e permaneça motivado com trajetos de fitness criados. Registe um passeio a pé, corrida, ou bicicleta Veja quantos passos dá a cada dia Defina objetivos para os passos

Clique aqui para saber mais informações.

OUÇA A SUA MÚSICA E MÉDIA Controle música Ouça música no seu relógio sem o seu telefone Ouça podscasts e músicas

Clique aqui para saber mais informações.

# O MEU RELÓGIO INTELIGENTE É À PROVA DE ÁGUA E/OU PÓ?

O seu relógio inteligente é resistente ao pó e salpicos de água. Contudo, recomendamos uma exposição limitada às poeiras e água pois alguns materiais do relógio inteligente (tais como as fitas em pele) podem ter uma má reação a esta exposição.

#### O RELÓGIO INTELIGENTE TEM UM MICROFONE E/OU ALTIFALANTE?

O relógio inteligente pode ter microfone e altifalante dependendo do modelo. Estes podem ser utilizados para ativar o Google Now, definir alarmes e lembretes, responder ao seu email, fazer e receber chamadas de voz (apenas se emparelhado com um Telefone Android), e uma variedade de outras utilizações dependendo de quais as aplicações que tenha instaladas. Nota: Algumas funcionalidades de voz podem não estar disponíveis no iOS.

#### O MEU RELÓGIO INTELIGENTE TEM ALARME?

Sim, o seu relógio inteligente tem funcionalidade de alarme. Para definir um alarme, pressione o botão do relógio para abrir o menu das aplicações e selecione Alarme na lista de aplicações.

# QUAIS AS NOTIFICAÇÕES QUE VOU RECEBER?

A maior parte das notificações que vê no seu telefone irá também aparecer no seu relógio. Isto inclui notificações de chamadas não atendidas, mensagens, lembretes de eventos e mais. Quando obtém uma notificação, o seu relógio irá apenas vibrar (por exemplo, não fará sons).

# COMO FUNCIONAM AS NOTIFICAÇÕES?

O seu relógio usa as definições de notificações que tem para cada aplicação no seu telefone. Se a sua aplicação vibrar ou fizer um som de notificações no seu telefone, o seu relógio vibrará. Se a sua aplicação não vibrar ou fizer som de notificação, o seu relógio não vibrará mas ainda assim verá um cartão no seu relógio.

# COMO CONTROLO QUAIS AS NOTIFICAÇÕES QUE POSSO RECEBER NO MEU RELÓGIO INTELIGENTE?

# PARA TELEFONES COM ANDROID 6.0

O seu relógio terá as mesmas definições de Não Incomodar do seu telefone. Também pode ligar a opção só-Alarmes Não Incomodar do seu relógio.

Para ligar só Alarmes no seu relógio:

- Se o seu ecrã estiver escuro toque no ecrã para acordar o relógio.
- Deslize para baixo a partir do topo do ecrã.

Toque em Não Incomodar. Dependendo das definições Não Incomodar do seu telefone, ainda receberá notificações importantes.

#### PARA TELEFONES COM ANDROID 5.0

- Pode controlar facilmente as definições da prioridade das suas notificações e interrupção no seu relógio. Ao modificar isto no seu relógio também modifica as definições no seu telefone (o mesmo acontece no inverso).

- Para modificar definições de interrupção: Deslize para baixo a partir do topo do ecrã do seu relógio e verá as opções para gerir as suas interrupções. Toque para selecionar Nenhum, Prioritário, ou Todos.

- Saiba mais sobre gerir as definições de interrupção no Android 5.0.

#### PARA TELEFONES COM ANDROID 4.3 OU 4.4 E IPHONES

- Se não pretende ver notificações no seu relógio, pode silenciar o seu relógio. Quando o seu relógio se encontra silenciado não vibrará para novas notificações.

- Para ativar ou desativar o silêncio: Deslize para baixo a partir do topo no ecrã do seu relógio e toque em Silenciar. Quando o seu telefone estiver silenciado verá um ícone do Silêncio no ecrã do seu relógio.

- Se todo o seu telefone estiver em modo de silêncio, o seu relógio irá vibrar, uma vez que o relógio utiliza as definições individuais de cada aplicação.

- Para iPhones: Se o seu telefone estiver definido no modo Não Incomodar, o seu relógio não irá vibrar.

# COMO BLOQUEIO AS NOTIFICAÇÕES?

Se receber notificações no seu telefone que não pretende ver no seu relógio, pode impedir que aplicações específicas se mostrem no seu relógio.

Para iPhone: As notificações para algumas aplicações estão bloqueadas por defeito para prevenir alertas em duplicado. Por exemplo, Gmail ou calendário.

Pode bloquear as aplicações diretamente a partir do seu relógio ou através da Aplicação Wear OS by Google no seu telefone. Para desbloquear uma aplicação, precisa de usar a Aplicação Wear OS by Google no seu telefone.

## BLOQUEAR APLICAÇÕES A PARTIR DO SEU RELÓGIO

- No seu relógio, vá a um cartão.
- Deslize da direita para a esquerda até ver Bloquear aplicação.
- Toque em Bloquear aplicação e toque então na caixa de verificação para confirmar.

Se não vir a opção para bloquear uma aplicação pode ser um cartão Google Now. Se não quiser ver nenhuns cartões Google Now deverá desligar o Google Now no seu telefone.

# BLOQUEAR APLICAÇÕES USANDO A APLICAÇÃO WEAR OS BY GOOGLE NO SEU TELEFONE

- No seu telefone, abra a Aplicação Wear OS by Google.
- Toque no ícone Definições e toque então em Bloquear notificações da aplicação.
- Toque no ícone Mais.
- Toque na aplicação que pretende bloquear.

Se o seu relógio estiver emparelhado com um iPhone: Pode personalizar quais os cartões Google Now que pretende ver no seu relógio. No seu telefone, vá à Aplicação Wear OS by Google, toque em Definições e então toque em Google Now.

Desativar os cartões Google Now: Se não quiser ver nenhuns cartões Google Now deverá desligar o Google Now no seu telefone.

Quando ouvir música no seu telefone verá sempre o cartão de música com opções para colocar em pausa e tocar. Não pode desativar este cartão.

#### COMO DESBLOQUEIO NOTIFICAÇÕES?

Se pretende desbloquear notificações específicas, siga estes passos.

#### DESBLOQUEAR APLICAÇÕES

- No seu telefone, abra a Aplicação Wear OS by Google.
- Toque no ícone Definições e toque então em Bloquear notificações da aplicação.

- Num dispositivo Android: Encontre a aplicação que gostaria de desbloquear e toque no "X" ao lado do seu nome. Num iPhone: Toque em Editar. Encontre então a aplicação que gostaria de desbloquear e toque em Desbloquear ao lado do seu nome.

# COMO É QUE USO O MODO TEATRO?

Pode usar o modo teatro para ligar e desligar o seu ecrã.

## PARA DESLIGAR TEMPORARIAMENTE O SEU ECRÃ

- No mostrador do relógio, deslize para baixo a partir do topo do ecrã.
- Selecione o ícone de Relógio.

PARA LIGAR NOVAMENTE O SEU ECRÃ (E DESLIGAR O MODO TEATRO)

- Basta pressionar o botão.

# COMO FAÇO DOWNLOAD E UTILIZO MICROAPLICAÇÕES DE TERCEIROS NO MEU RELÓGIO INTELIGENTE?

## PARA VISITAR A GOOGLE PLAY

Toque no botão de ligar/desligar para entrar no menu de aplicações. Deslize para baixo e selecione a Google Play. É necessária uma ligação W-Fi para os utilizadores do iPhone.

# COMO É QUE USO A GOOGLE FIT?

A aplicação Google Fit pode ser usada em dispositivos Android e iOS para pedómetros. Siga estes passos:

iOS

- Se o seu ecrã estiver escuro, toque no ecrã para acordar o relógio.
- No relógio, toque no botão para ver a sua lista de aplicações.
- Deslize para baixo até ver o logótipo da Google Fit.
- Toque no logótipo da Google Fit.
- Deslize para cima para ver os detalhes do dia.

#### ANDROID

- Se o seu ecrã estiver escuro, toque no ecrã para acordar o relógio.
- No relógio, toque no botão para ver a sua lista de aplicações.
- Deslize para baixo até ver o logótipo da Google Fit.
- Toque no logótipo da Google Fit.
- Deslize para cima para ver os detalhes do dia.

# QUAL É O TIPO DE ATIVIDADE QUE A GOOGLE FIT MEDE?

A Google Fit permite que o seu relógio reconheça e guarde as informações de atividade, localização, nutrição e sensor corporal. A informação de atividade são dados sobre a sua atividade física. Isto pode incluir a contagem de passos, calorias

queimadas, e velocidade para atividades tais como corrida, caminhada ou passeio de bicicleta.

# POSSO ENVIAR OS MEUS DADOS DE ATIVIDADE PARA OUTRAS APLICAÇÕES?

Não, só pode ver os seus próprios dados de atividade.

# O MEU RELÓGIO INTELIGENTE MONITORIZA O MEU RITMO CARDÍACO?

Não, este dispositivo não suporta a medição da frequência cardíaca.

# O MEU RELÓGIO INTELIGENTE TEM GPS?

Não, este dispositivo não suporta GPS sem fios. O relógio pode obter informação de GPS do seu telefone.

# COMO MODIFICO OU PERSONALIZO O DESIGN DO MOSTRADOR DO RELÓGIO?

Pode modificar o design do mostrador do seu relógio deslizando para a esquerda ou direita a partir do ecrã do mostrador do relógio ou tocando e mantendo o fundo do ecrã do seu relógio ou através da aplicação.

Siga estes passos:

- Se o seu ecrã estiver escuro, toque no ecrã para acordar o relógio.

- Deslize para a direita ou para a esquerda para ver uma lista de mostradores de relógio onde poderá escolher.

- Ao tocar e manter o fundo de um mostrador de relógio irá abrir rapidamente as definições de personalização para esse mostrador.

- Toque na roda dentada das definições abaixo do mostrador do relógio e escolha um novo design.

- Dica: Alguns mostradores de relógio podem ser personalizados. Se o mostrador do seu relógio puder ser personalizado, irá ver uma roda dentada por baixo do mostrador do relógio. Toque na roda dentada no canto superior direito da navegação para ver as opções.

# COMO GUARDO UM MOSTRADOR DE RELÓGIO PERSONALIZADO?

Pressione e mantenha o dedo no mostrador de relógio até aparecer o ecrã de personalização do relógio. Navegue pelos mostradores de relógio até ao fim e até visualizar o logótipo da marca. Clique em Guardar Apresentação para guardar o modelo de relógio.

# O MEU RELÓGIO INTELIGENTE CONSEGUE MEDIR O MEU TEMPO DE SONO?

A medição de sono só se encontra disponível via aplicações de medidores de sono de terceiros. Aceda e faça download de aplicações de medidores de sono de terceiros vistando a Google Play.

# AS BRACELETES PODEM SER TROCADAS?

Sim, o seu relógio inteligente tem braceletes que podem ser trocadas.

## **BATERIA**

# QUANTO TEMPO DURA A BATERIA DO MEU RELÓGIO INTELIGENTE?

A sua bateria dura até 24 horas, dependendo da utilização.

## COMO CARREGO O MEU RELÓGIO INTELIGENTE?

Queira utilizar o carregador wireless que estava incluído no pacote do relógio inteligente. Coloque o carregador numa superfície plana numa área bem ventilada que não receba luz solar direta. Recomendamos que ligue o cabo de carregamento USB que veio com o seu relógio inteligente a uma porta USB no seu computador ou a outro dispositivo de baixa energia. Se necessário, pode utilizar um carregador de parede de 5v com a certificação UL. Não use um concentrador USB, divisor USB, cabo Y USB, conjunto de baterias ou outro dispositivo periférico para carregar.

# QUANTO TEMPO DEMORA A BATERIA DO MEU RELÓGIO INTELIGENTE A CARREGAR?

Aproximadamente 3-4 horas, dependendo do modelo.

#### COMO POSSO SABER SE O MEU RELÓGIO INTELIGENTE ESTÁ A CARREGAR?

Uma vez que o carregador magnético esteja instalado, irá ser visível uma luz vermelha no conetor USB. Será visível um relâmpago no ecrã do relógio. Adicionalmente aparecerá um círculo indicador no ecrã que mostra a percentagem de carregamento.

# COLOQUEI O RELÓGIO INTELIGENTE NO CARREGADOR. PORQUE É QUE NÃO VEJO O INDICADOR DE CARREGAMENTO NO ECRÃ?

Se o indicador de carregamento (relâmpago) não estiver visível, o carregador não está a detetar o relógio.

Experimente as seguintes dicas:

- Volte a colocar o relógio no carregador
- Verifique se o relógio se encontra bem encaixado no carregador sem aberturas
- Verifique se não se encontra nada entre o carregador e o dispositivo, por exemplo pó, fita, etc.

- Certifique-se de que o carregador tem alimentação. Verifique se o cabo USB funciona com outros dispositivos.

- Experimente trocar a fonte de alimentação do carregador, por exemplo, trocar para outra tomada.

- O dispositivo pode estar defeituoso. Tente trocá-lo se o relógio estiver dentro do prazo da garantia. Para mais informações, vá a "QUAL É A GARANTIA DO MEU RELÓGIO INTELIGENTE?"

Por vezes o dispositivo aquece bastante quando está a carregar, entrará então num modo de corte térmico até arrefecer e então continuará novamente a carregar quando

for seguro. Tente retirar o dispositivo do carregador, espere que arrefeça e coloque-o novamente à carga.

# COMO FAÇO PARA POUPAR A VIDA DA BATERIA?

Para estender o tempo de vida da bateria do seu relógio, siga as seguintes dicas: TENTE ALTERAR PARA UM MOSTRADOR DE RELÓGIO DIFERENTE

Alguns mostradores de relógio, especialmente aqueles com animações ou capacidades interativas e cores brilhantes, consomem mais bateria do que outros.

# AJUSTAR O BRILHO DO ECRÃ

Quanto mais brilhante estiver o ecrã do seu relógio, mais bateria irá consumir. Baixe o brilho do ecrã do seu relógio para poupar mais bateria.

DESLIGAR NOTIFICAÇÕES QUE NÃO DESEJA

Ao desligar notificações pode poupar a sua bateria.

Veja "COMO BLOQUEIO AS NOTIFICAÇÕES?" para saber como bloquear notificações.

## LIGAR O MODO TEATRO

Desligue a apresentação e notificações ligando temporariamente o modo Teatro. Veja "COMO USO O MODO TEATRO?" para saber como ligar o modo teatro. DESINSTALAR APLICAÇÕES

Se instalou recentemente uma aplicação e nota que a sua bateria está a esgotar mais rapidamente que o normal, tente desinstalar essa aplicação. Para desinstalar uma aplicação no seu relógio, precisa de desinstalar a aplicação do telefone ao qual o seu relógio se encontra emparelhado.

#### LIMITAR A UTILIZAÇÃO WI-FI

Se o seu relógio tiver WI-FI ativa pode poupar a vida da bateria ajustando o tempo que o seu relógio pode utilizar o Wi-Fi.

# DESLIGAR A FUNCIONALIDADE "ALWAYS ON"

Desligue a funcionalidade "always on" no ecrã para poupar a vida da bateria. Pode definir a apresentação para mostrar a hora ou desligar-se completamente quando não está a utilizar o relógio. Se estiver definido para desligar, o ecrã ligar-se-á quando virar o pulso ou tocar no ecrã.

Eis como pode modificar a definição a partir do seu telefone:

- No seu telefone, abra a aplicação Wear OS by Google.
- Toque em Definições.
- Encontre o ecrã "Always-on" e utilize o interruptor para ligar ou desligar.

A partir do seu relógio:

- Se o seu ecrã estiver escuro, toque no ecrã para acordar o relógio.
- Deslize para baixo desde o topo do ecrã.
- Deslize da direita para a esquerda até ver Definições e, em seguida, toque.
- Toque no ecrã "Always-on" para ligá-lo ou desligá-lo.

# CONFIGURAÇÕES DA CONTA E DISPOSITIVO

# COMO POSSO ACEDER AO MENU DE CONFIGURAÇÕES?

Abra a Aplicação Wear OS by Google. Clique no símbolo da roda dentada no topo direito da navegação para ver todas as definições de conta e dispositivo.

## COMO POSSO EDITAR O MEU NOME?

O seu nome tem por base as definições da sua conta do Google. Modifique o seu nome na sua conta Google.

## COMO POSSO MODIFICAR A MINHA PALAVRA-PASSE?

A sua palavra-passe tem por base as definições da sua conta Google. Modifique a sua palavra-passe na sua conta Google.

## COMO POSSO DEIXAR DE RECEBER EMAILS?

As definições das mensagens de email têm por base as definições da sua conta Google. Modifique as definições de não recebimento na sua conta Google.

# COMO POSSO MUDAR O IDIOMA DA APLICAÇÃO WEAR OS BY GOOGLE?

O idioma da aplicação é determinado pelo idioma definido no seu telefone. Modifique as definições de idioma no seu telefone inteligente para afetar o idioma presente no seu relógio inteligente.

# ESQUECI-ME DO CÓDIGO PASSE QUE DEFINI PARA O MEU RELÓGIO INTELIGENTE E ESTOU BLOQUEADO/A. COMO REPARO ISTO?

Para ter novamente acesso ao seu relógio inteligente, precisa de fazer uma Reposição de Fábrica. Siga estes passos:

- Introduza um código passe inválido 3 vezes seguidas. Espere 15 segundos.

- Introduza novamente um código passe inválido, mais 3 vezes seguidas. Espere 15 segundos.

- Introduza um código passe inválido pela última vez, mais 3 vezes seguidas. Espere 15 segundos.

- O telefone irá mostrar um cartão numa janela para sugerir uma Reposição de Fábrica. Toque na marca de verificação, ou no botão de Concluído.

- Uma vez que a Reposição de Fábrica esteja concluída, irá necessitar de voltar a emparelhar o seu relógio inteligente com o seu telefone.

- Retire o nome do dispositivo da cache Bluetooth antes de o emparelhar na aplicação.

#### PRIVACIDADE

# DE QUE FORMA ESTÃO A SER USADOS OS MEUS DADOS PESSOAIS?

Para saber mais sobre como os seus dados estão a ser utilizados, siga estes passos:

- Abra a Aplicação Wear OS by Google no seu telefone.
- Clique na roda dentada no canto superior direito da navegação.

- Deslize para a parte inferior do menu de Definições.
- Clique em Sobre e toque então em Política de Privacidade.

# <u>GARANTIA</u>

# QUAL É A GARANTIA DO MEU RELÓGIO INTELIGENTE?

O seu relógio inteligente tem uma garantia limitada de 2 anos. As opções de serviço disponíveis dependem do país no qual o serviço é solicitado e podem ser restritas ao país original de venda. Visite services.fossilgroup.com para mais informações.